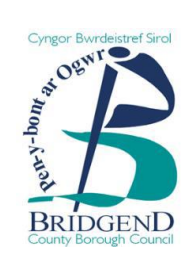

# Canllawiau cam wrth gam ar gofrestru ar eDendroCymru

Mae CBSP yn defnyddio porth e-dendro o'r enw BravoSolution (eDendroCymru) i reoli ei ddogfennau tendro a'r ymatebion.

Os hoffech gofrestru diddordeb neu ymateb i unrhyw gyfleoedd sy'n cael eu hysbysebu, bydd angen i chi gofrestru drwy ddilyn y camau canlynol:

## <u>Cam 1</u>

- Ewch i https://etenderwales.bravosolution.co.uk
- Cliciwch ar eich dewis iaith

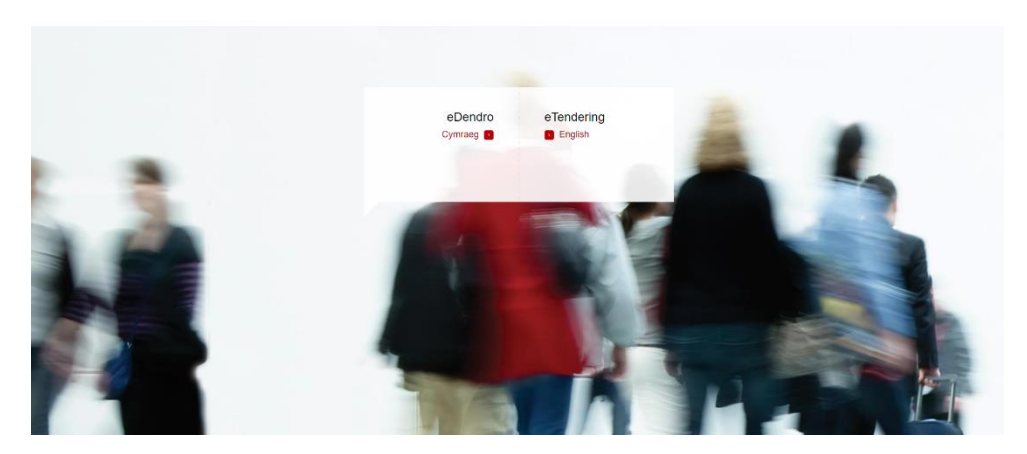

#### <u>Cam 2</u>

• Ar y dudalen lanio, cliciwch ar y ddolen cofrestru cyflenwr werdd sydd yn y wybodaeth ar ochr chwith y dudalen.

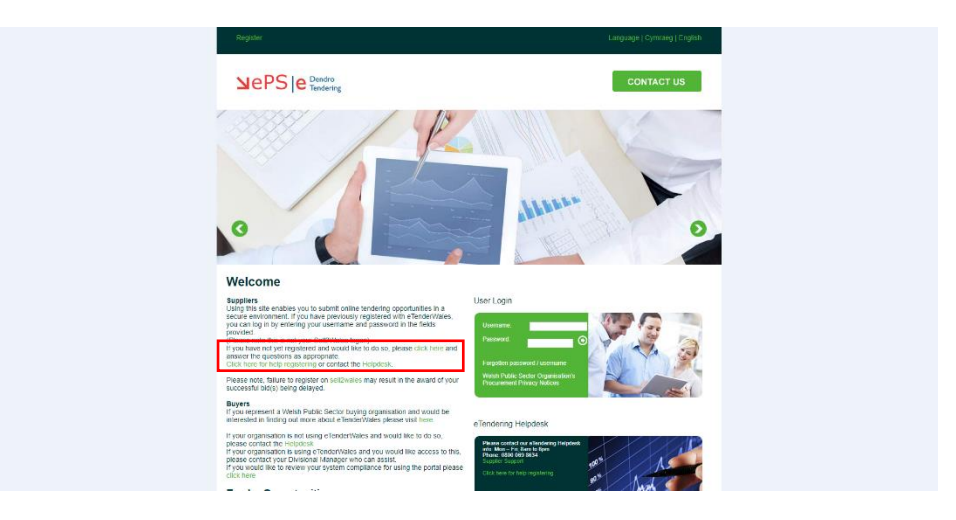

## <u>Cam 3</u>

- Llenwch y manylion cofrestru gofynnol. Gwnewch yn siŵr eich bod yn llenwi manylion y sefydliad yn ogystal â manylion y defnyddiwr. Defnyddiwch gyfeiriad e-bost cyffredinol y cwmni yn hytrach nag unigolyn os yn bosibl.
- Yna cliciwch y botwm 'Cadw' yng nghornel dde uchaf y dudalen.

| JAGGAER+ONE 10.47 WET - Western Europe Time |                                                                  | _              |
|---------------------------------------------|------------------------------------------------------------------|----------------|
| Registration Data                           |                                                                  | ··· Close Save |
|                                             | Registration Data 2 Onboarding Pages 3 Registration Confirmation |                |
| ✓ Organisation Details                      |                                                                  |                |
| Organisation Name                           | Address line 1                                                   |                |
| * City                                      | * State Courty                                                   |                |
| * Postal Code                               | * Courty<br>UNITED KNIBDOM *                                     |                |
| * Main Organisation Phone Number            | Organitation Pai Number                                          |                |
| Organisation Email Address                  | Web sile                                                         |                |
| * Organisation Legal Structure              | * Corpory Registration Number (if not registered enter<br>(VRA)  |                |
| VAT Number (If not registered enter NUA)    |                                                                  |                |
| > User Details                              |                                                                  |                |

#### <u>Cam 4</u>

• Ar ôl rhoi eich manylion, byddwch yn derbyn e-bost gan BravoSolution sy'n cynnwys eich enw defnyddiwr ac yna e-bost ar wahân sy'n cynnwys cyfrinair dros dro.

#### <u>Cam 5</u>

• Ewch yn ôl i wefan BravoSolution (<u>https://etenderwales.bravosolution.co.uk/</u>) a rhowch y manylion o'r ddau e-bost yn yr adran 'Mewngofnodi'.

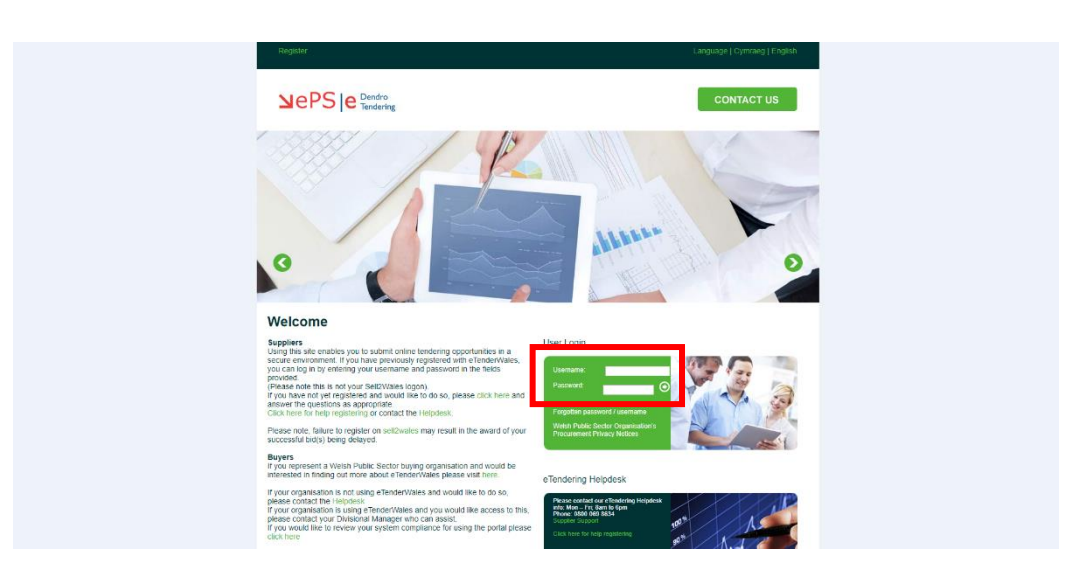

Ar ôl i chi roi'r Enw Defnyddiwr a'r Cyfrinair, gofynnir i chi greu cyfrinair newydd.

Rydych bellach wedi cofrestru gydag eDendroCymru a byddwch yn gallu gweld ac ymateb i gyfleoedd tendro perthnasol.

Os cewch unrhyw broblemau gyda chofrestru neu ddefnyddio'r porth, cysylltwch â'r Ddesg Gymorth drwy'r ddolen ar y wefan, neu dros y ffôn ar **0800 069 8634** (Llun - Gwener, 8am - 6pm).

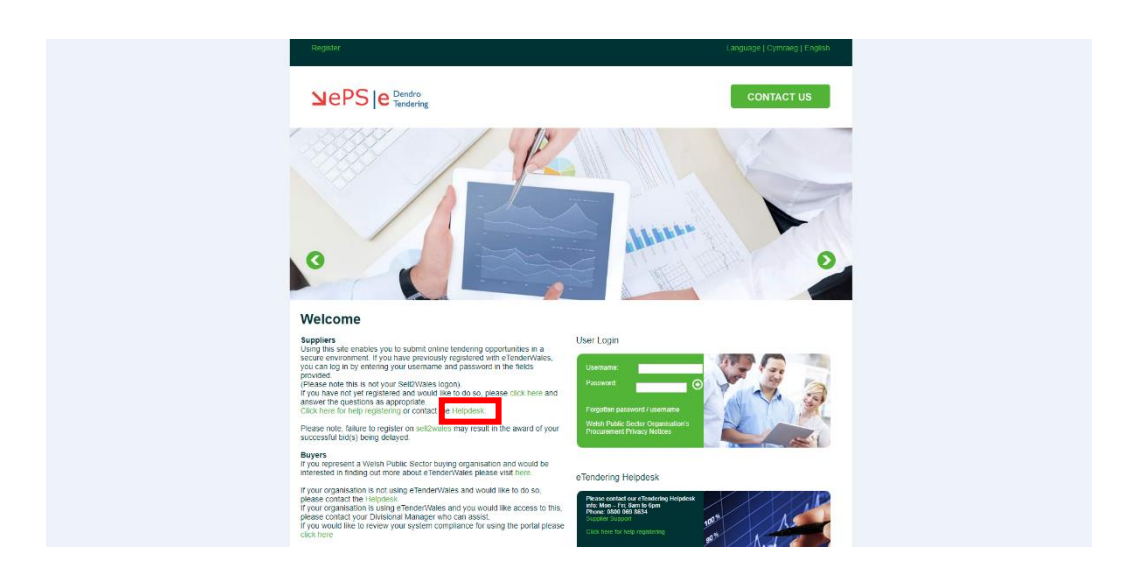

Yna byddwch yn gallu cyflwyno tocyn cymorth ynglŷn â'ch problem a bydd BravoSolution yn cysylltu â chi i geisio ei datrys.